## () amen.fr

Modifier le mot de passe à partir du tableau de bord WordPress:

1. À partir de votre tableau de bord de WordPress, cliquez sur "Comptes" :

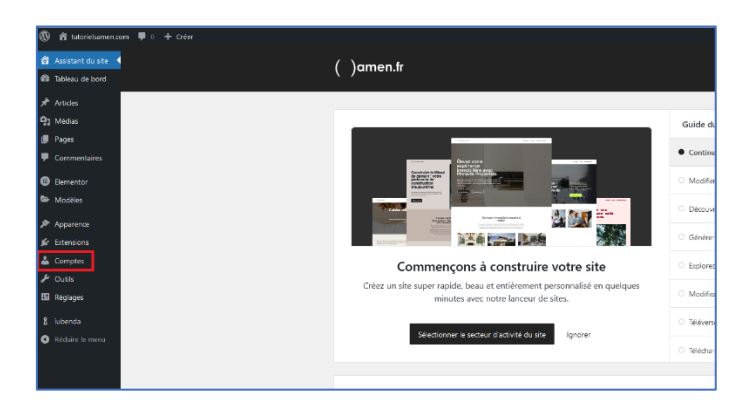

2. Vos comptes vont s'afficher. Sous le compte que vous souhaitez changer le mot de passe, cliquez sur "Modifier" :

| Ø  | \land tutorielsamen.cor | n 🛡 0 🕂 Créer                                                   |            |       |
|----|-------------------------|-----------------------------------------------------------------|------------|-------|
| 谷  | Assistant du site       | Comptes Ajouter un compte                                       |            |       |
| Đ  | Tableau de bord         | Tous (1)   Administrateur/administratrice (1)                   |            |       |
| *  | Articles                | Actions groupées                                                | ✓ Modifier |       |
| 93 | Médias                  |                                                                 |            |       |
| ۲  | Pages                   | ☐ Identifiant ╤                                                 | Nom        | E-mai |
| •  | Commentaires            | Voir                                                            | -          | damie |
| 0  | Elementor               | □ Identifiant \$                                                | Nom        | E-mai |
| •  | Modèles                 | Actions groupées         Appliquer         Changer de rôle pour | ✓ Modifier |       |
| ×  | Apparence               |                                                                 |            |       |
| Ŵ  | Extensions              |                                                                 |            |       |
| 4  | Comptes                 |                                                                 |            |       |

 Dans cette rubrique, vous aurez plusieurs options de modifications du profil pour ce compte, que ce soit au niveau de l'apparence de l'interface d'administration WordPress:

| Profil                                      |                                                         |                                              |            |         | A |
|---------------------------------------------|---------------------------------------------------------|----------------------------------------------|------------|---------|---|
| Options personnelles                        |                                                         |                                              |            |         |   |
| Editeur visuel                              | Désectiver l'éditeur visuel pour écrire                 |                                              |            |         |   |
| Édition de code                             | Désactiver le surignage syntaxique lors de l'édition    | de code                                      |            |         |   |
| Couleurs de l'interface<br>d'administration | Por défaut                                              | O Lumineux                                   | O Medierne | O Bicu  |   |
|                                             | O cire                                                  | <ul> <li>Ectopiasme</li> </ul>               | O Minuit   | O Oxian |   |
|                                             | O Lever du schel                                        | i i i i i i i i i i i i i i i i i i i        |            |         |   |
| Raccourcis clavier                          | Activer les raccourcis clavier pour la modération de    | commentaires. Documentation sur les raccourd | s.clavier  |         |   |
| Barre d'outlis                              | Afficher la barre d'outils lorsque vous visitez le site |                                              |            |         |   |
| Langue 0                                    | Valeur par défaut du site                               |                                              |            |         |   |

Ou des informations relatives à ce compte :

| État                        | Activer la fonctionnalité Elementor IA                                                                                                    |
|-----------------------------|----------------------------------------------------------------------------------------------------|
| Nom                         |                                                                                                    |
| Identifiant                 | Les identifiants ne peuvent pas être modifiés.                                                                                                    |
| Prénom                      |                                                                                                    |
| Nom                         |                                                                                                    |
| Pseudonyme (nécessaire)     |                                                                                                    |
| Nom à afficher publiquement | · · ·                                                                                                    |
| Informations de contact     |                                                                                                    |
| E-mail (nécessaire)         | Si vous modifiez cela, vous recevrez un e-mail de confirmation à votre nouvelle adresse. La nouvelle adresse ne sera pas active tant que vous n'aurez pas confirmé. |
| Site web                    | https://tutorielsamen.com                                                                                                    |
| À propos de vous            |                                                                                                    |

4. Dans la rubrique "Gestion du compte", en bas de page, cliquez sur "Définir le nouveau mot de passe. " :

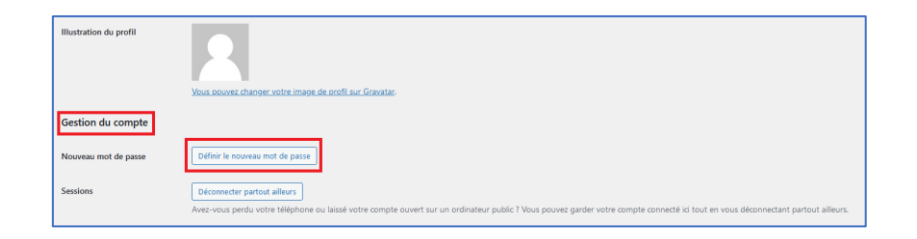

5. Tapez le nouveau mot de passe :

| Gestion du compte    |                                 |                  |
|----------------------|---------------------------------|------------------|
| Nouveau mot de passe | Définir le nouveau mot de passe |                  |
|                      | •••••                           | Afficher Annuler |
|                      | Forte                           |                  |

6. En bas de page, cliquez sur "Mettre à jour le profil" :

| Mots de passe d'application                                                                 |
|---------------------------------------------------------------------------------------------|
| Les mots de passe d'application autorisent l'authentification via des systèn<br>votre site. |
| Nouveau nom du mot de passe d'application                                                   |
|                                                                                             |
| Nécessaire pour créer un mot de passe                                                       |
| d'application, mais pas pour mettre à jour le<br>compte.                                    |
| Ajouter un mot de passe d'application                                                       |
| Mettre à jour le profil                                                                     |

Bravo ! Vous avez défini un nouveau mot de passe.